## Digitális elosztó a T-Home szolgáltatáshoz

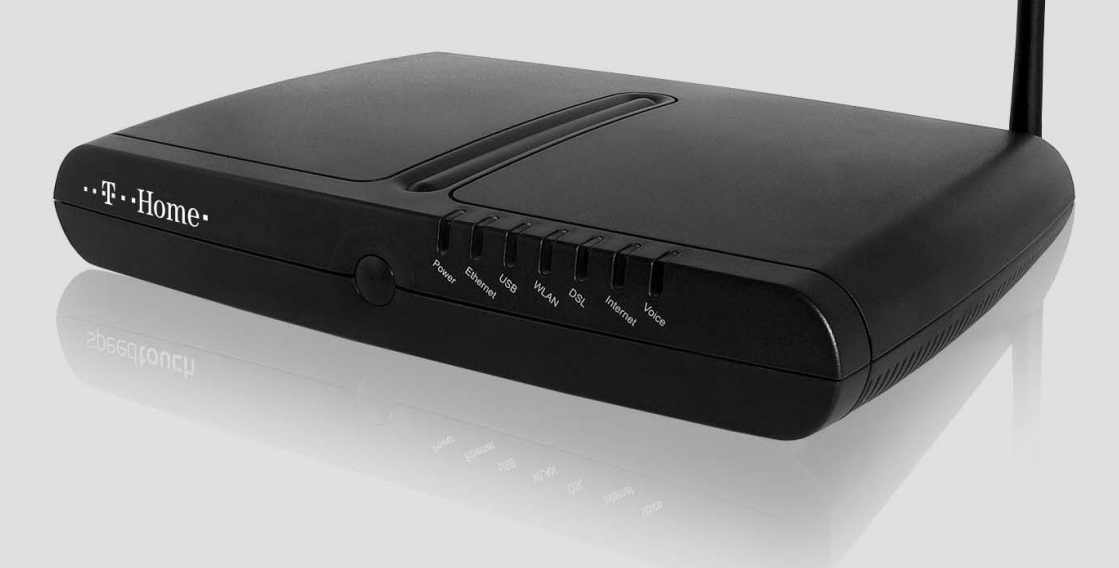

## Kezelési útmutató

••• **T** ••• Com• ••• **T** ••• Online•

## Tartalomjegyzék

A Digitális elosztó kezelési útmutatója

| 1.   | A számítógép és az IPTV-vevőegység csatlakoztatása a digitális elosztóhoz     | 4 |
|------|-------------------------------------------------------------------------------|---|
| 2.   | ADSL internetkapcsolat (PPPoE) beállítása                                     | 5 |
| 2.1. | ADSL internetkapcsolat (PPPoE) beállítása a webfelületen                      | 5 |
| 2.2. | ADSL internetkapcsolat (PPPoE) beállítása az automatikus behívás segítségével | 7 |
| 3.   | Vezeték nélküli helyi hálózat (WLAN) beállítása                               | 8 |
| 4.   | Hibaelhárítás                                                                 | 9 |

Figyelem! A kiadványban szereplő ábrák illusztrációk.

# 1. A számítógép és az IPTV-vevőegység csatlakoztatása a digitális elosztóhoz

Kösse össze a digitális elosztó DSL feliratú csatlakozóját az elválasztó szűrő DSL feliratú csatlakozójával a dobozban található szürke színű kábellel. A számítógépek az 1-2 csatlakozókhoz kapcsolhatóak. Az IPTV-vevőegység a 3-as és 4-es számú csatlakozóhoz kapcsolható. (Az opcionális második IPTV-vevőegység csatlakoztatható a másik porthoz).

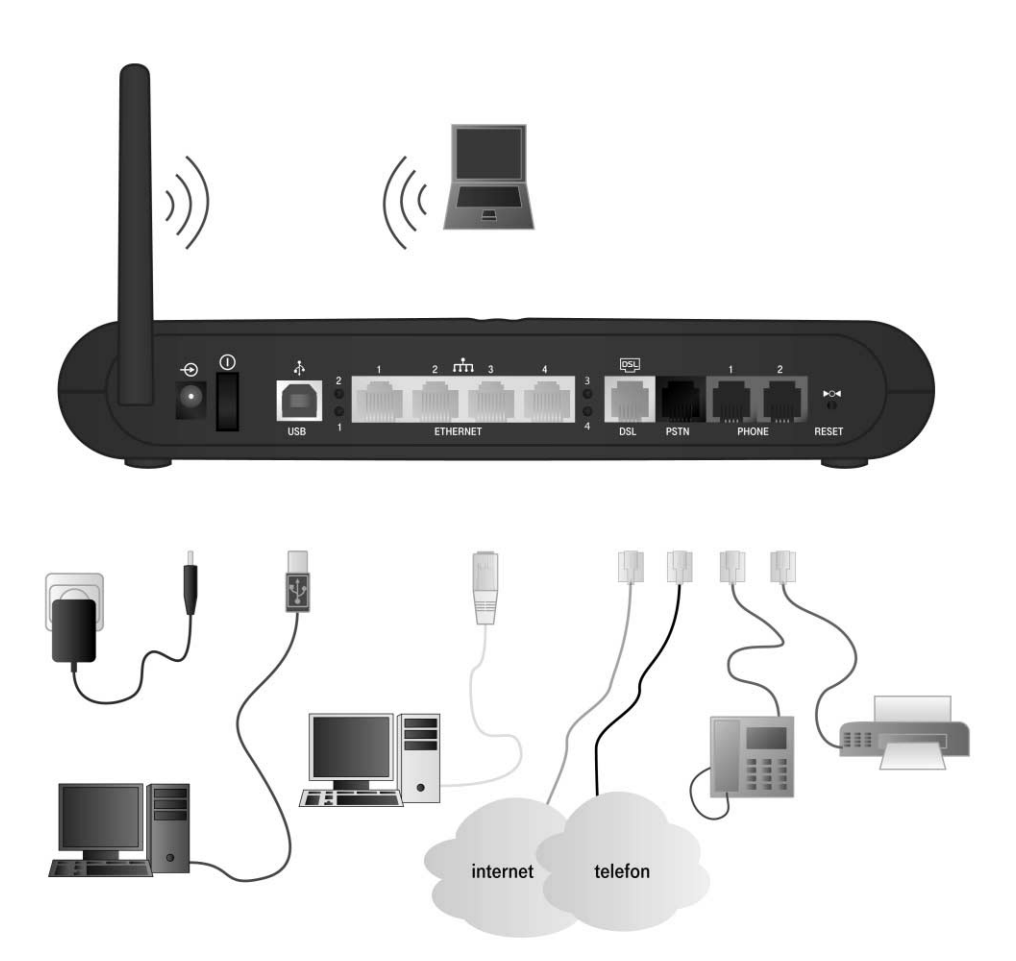

## 2. Az ADSL internetkapcsolat (PPPoE) beállítása

A digitális elosztó előfizetői végberendezés routerfunkciója segítségével képes az ADSL internetkapcsolat (PPPoE) felépítésére. Az internet eléréséhez szükség van a szolgáltató által biztosított felhasználónévre és jelszóra, melyet az eszköz beállításánál kell megadni.

### 2.1. Az ADSL internetkapcsolat (PPPoE) beállítása a webfelületen

A digitális elosztó előfizetői berendezés webes felületeinek eléréséhez a böngésző címsorába gépelje be a http://192.168.1.254 címet. A megjelenő ablakban adja meg az alapértelmezett felhasználónevet (**3play**) és jelszót (**3play**).

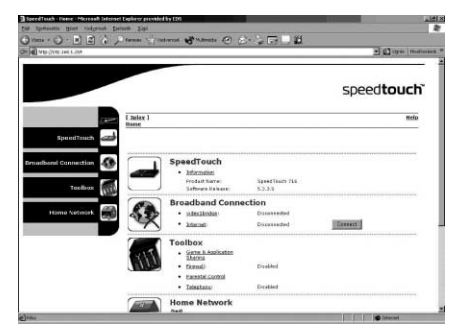

Az ADSL internetkapcsolat (PPPoE) beállítása a Broadband Connection → Internet Services oldalon végezhető el.

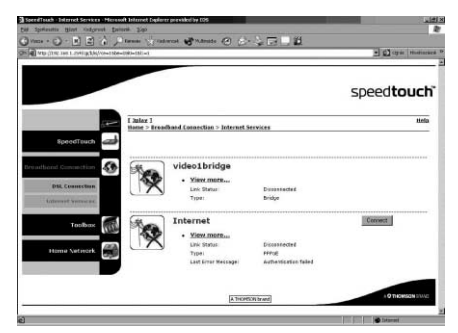

Az internetszolgáltatásnál a **"View more…"** feliratra kattintva érheti el a konfigurálási ablakot.

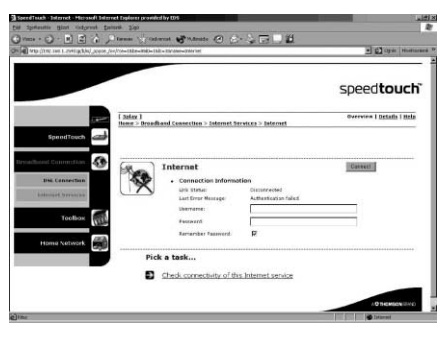

A szolgáltatótól kapott felhasználónevet és jelszót itt írhatja be az eszközbe. Amennyiben a **"Remember Password"** felirat melletti négyzetet bejelöli, az eszköz megjegyzi a beírt adatokat, így a későbbiekben nincs szükség ezek megadására.

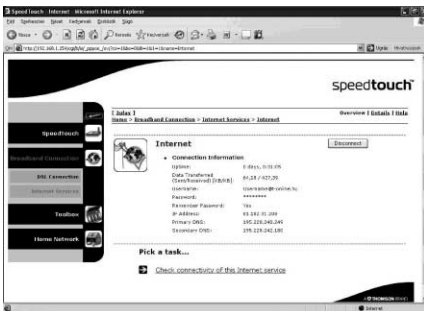

A felhasználónév és jelszó megadása után a **"Connect"** gombra kattintva tudja az ADSL internetkapcsolat (PPPoE) indítani. Amennyiben a beírt adatok helyesek, a következő ablak jelenik meg:

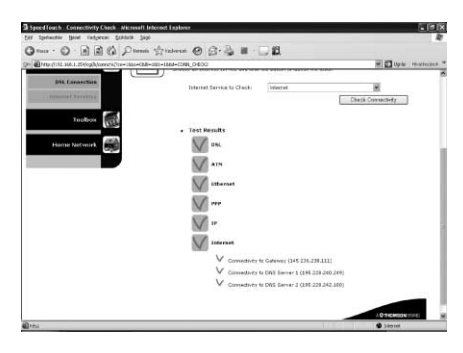

Az internetkapcsolat megfelelőségét

a **"Check connectivity of this Internet service"** feliratra kattintva ellenőrizheti. Itt a **"Check Connectivity"** gombra kattintva az eszköz elvégzi a kapcsolat vizsgálatát. A kapcsolat akkor megfelelő, ha minden pont mellett pipa található.

A továbbiakban nem szükséges a webes konfigurációs felületről indítani az internetkapcsolatot. Újraindítást követően a digitális elosztó automatikusan kapcsolódik az internetre. Erről a készülék elején lévő LED segítségével bizonyosodhat meg.

### 2.2. Az ADSL internetkapcsolat (PPPoE) beállítása az automatikus behívás segítségével

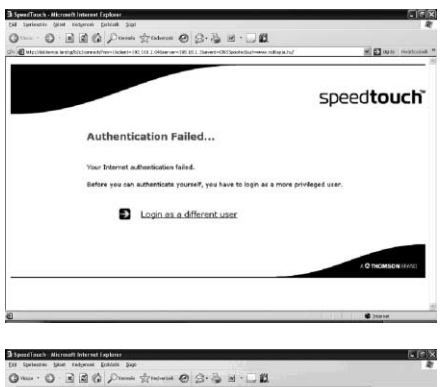

Amennyiben az eszközben a 2.1-es fejezetben található beállításokat nem végzi el, az internetböngésző megnyitása után a következő ablak jelenik meg:

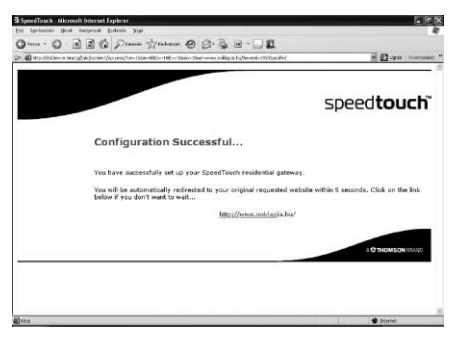

A **"Login as a different user"** feliratra kattintva adja meg az alapértelmezett felhasználónevet (**3play**) és jelszót (**3play**).

Az adatok helyes megadása után kattintson a **"Connect"** gombra, és az eszköz elindítja az ADSL internetkapcsolatot (PPPoE). Sikeres bejelentkezés esetén a következő ablak jelenik meg, melyet követően automatikusan a kért weboldal töltődik be:

## 3. Vezeték nélküli helyi hálózat (WLAN) beállítása

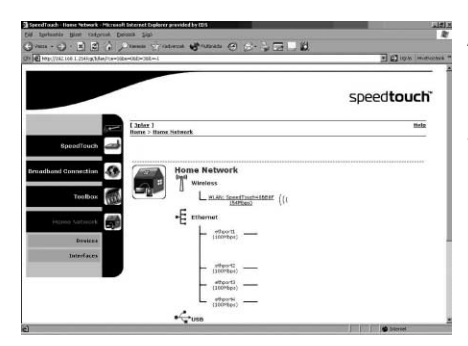

Az eszköz beépített vezeték nélküli hálózati csatolóval rendelkezik, mely lehetővé teszi a számítógépek könnyű kapcsolódását az internetre. A vezeték nélküli hálózatot a webes felületen (http://192.168.1.254) kapcsolhatja be, illetve állíthatja be. A beállítás a **"Home Network"** menü alatt található.

| SpeedTouch - WLAN: SpeedTouch+000001 - Microsoft Inte  | net Deployer provided by CDS               |                                         | ر الثانية.                           |
|--------------------------------------------------------|--------------------------------------------|-----------------------------------------|--------------------------------------|
| 588 Aprisants Hint Catgoost Design Sigi                |                                            |                                         | R                                    |
|                                                        | atortal 😸 material 🕘 💮 -                   | 승규는 없                                   |                                      |
| R @ http://tkl.104-1.254/cg/b/_st_05g/0a=0.008-008-008 | -Linane-WLML-SpeedTouth-CEEDF              |                                         | T D Inter management                 |
|                                                        |                                            |                                         | 3                                    |
| Brunnilhand Connection                                 | Wireless Access Po                         | int - SpeedTouch40BB8F                  |                                      |
|                                                        | Configuration                              |                                         |                                      |
| 5 SH                                                   | (rentace Brabled)                          | P                                       |                                      |
| TELE                                                   | Physical Address:                          | 10:11 /5 (F (F (F)) /F                  |                                      |
| and a                                                  | Network Nerve (SSID)                       | Secul                                   |                                      |
| Home Nativiork                                         | Interface Type:                            | 602 116/g                               |                                      |
| Design .                                               | Actual Speech                              | 14 Phys                                 | S                                    |
|                                                        | Channel Selection                          | Automatic                               |                                      |
| Terardanan                                             | hepon                                      | Europy                                  | -                                    |
|                                                        | Channel :                                  | 4                                       |                                      |
|                                                        | Allow multipart from<br>broacband temaraki | P                                       |                                      |
|                                                        | · Security                                 |                                         |                                      |
|                                                        | Braucoart Network Name:                    | P                                       |                                      |
|                                                        | Allow New Decision                         | New stations are allowed Dutomatical st |                                      |
|                                                        | Enonption                                  | C Disabled                              | -                                    |
|                                                        |                                            | d use with incoprise                    |                                      |
|                                                        |                                            | C use WP6-PSK Sepreter                  |                                      |
|                                                        | WEE KAY LONGTO                             | 129.58                                  |                                      |
|                                                        | WHEN Descendent Proc.                      |                                         | 7 1                                  |
|                                                        | and recalded yes.                          |                                         |                                      |
|                                                        |                                            | 14814                                   | Carcel                               |
|                                                        |                                            |                                         | a second file and an a second second |

A "Wireless" felirat alatt található kék szövegre kattintva érheti el a vezeték nélküli hálózati csatoló információs oldalát. A jobb felső sarokban található menüpontok (Overview | Details) segítségével nézheti meg a jelenlegi beállításokat, illetve a "Configure" menüpont alatt állíthatja be a vezeték nélküli hálózati kapcsolatot.

Az **"Interface enabled"** sor melletti üres négyzetet kijelölve kapcsolható be a WLAN-funkció, melyet az eszköz elején található LED kigyulladása is jelez. Ezt követően állíthatja be a kapcsolat jellemzőit. Biztonsági megfontolások miatt a következő beállítások megváltoztatása javasolt:

Network Name (SSID) – szabadon választott betű és szám kombinációjára változtatható.

**Broadcast Network Name** – a négyzetben lévő pipát kitörölni (ebben az esetben a számítógép csatlakozásához az SSID-azonosítót manuálisan kell megadni a vezeték nélküli kapcsolat beállításánál). **Encryption – Use WEP Encryption** vagy **USE WPA-PSK** Encryption kiválasztása. Ezen protokolokat a számítógépben lévő WLAN-interfésznek is támogatnia kell!

WEP-titkosítás esetén ajánlott a 128 bites kulcs kiválasztása. A kulcs megadása a 0–9 és az a, b, c, d, e, f betűk segítségével lehetséges. A kapcsolódó számítógépen az SSID- és a WEP-kulcsnak meg kell egyeznie az itt beállítottal.

A beállításokat minden esetben az "Apply" gomb megnyomásával érvényesítheti.

## 4. Hibaelhárítás

#### Az eszközön található LED-ek jelentése

| LED állapot                                                           | Lehetséges megoldások                                                                                                    |  |  |
|-----------------------------------------------------------------------|----------------------------------------------------------------------------------------------------|--|--|
| Egyik LED sem világít                                                 | <ul> <li>A digitális elosztó nincs bekapcsolva, vagy kikapcsolták.</li> <li>Csatlakoztassa a digitális elosztó rendszert egy hálózati konnektorhoz.</li> <li>Megfelelő táplálást használjon a digitális elosztó készülékhez.<br/>A digitális elosztó táplálási követelményeit a készülék alján található címkéről olvashatja le.</li> <li>Kapcsolja be a digitális elosztó készüléket.</li> <li>Húzza ki a digitális elosztó hálózati zsinórját, indítsa újra a számítógépet,<br/>majd újra dugja vissza a hálózati zsinórt.</li> </ul>                                                                                                    |  |  |
| A tápfeszültség (Power) LED<br>vörösen világít, vagy sárgán<br>villog | A digitális elosztó hibás vagy nem képes elindulni.<br>■ Teljesen válassza le a digitális elosztó készüléket a számítógépről és a tápfeszültségről.<br>Várjon 5 másodpercet, csatlakoztassa újra a digitális elosztó készüléket, majd kapcsolja be.                                                                                                    |  |  |
| A DLS LED zölden villog<br>vagy nem világít                           | <ul> <li>A DSL szolgáltatás nem képes a szinkronizálásra.</li> <li>A digitális elosztó készülék legyen csatlakoztatva a DSL-képes telefonvonalhoz.</li> <li>A mikroszűrők legyenek helyesen felszerelve (ellenkező esetben valószínűleg a hagyományos telefonszolgáltatás sem működik kífogástalanul).</li> <li>Megfelelő digitális elosztó változatot használjon (ISDN vagy POTS) annak megfelelően, hogy milyen DSL illetve telefonszolgáltatás áll rendelkezésre az ön telephelyén.</li> <li>Ha korábban működött a kapcsolat, forduljon az internet-szolgáltatójához és kérje a szolgáltatás ellenőrzését.</li> </ul>                                                                                                    |  |  |
| Nem világít az Ethernet LED                                           | <ul> <li>Nincs Ethernet kapcsolat:</li> <li>Az Ethernet kábeleket csatlakoztassa szilárdan a 10/100Base-T porthoz.</li> <li>Használjon megfelelő kábeltípust az Ethernet eszközéhez.</li> <li>Biztosítsa, hogy az Ehernet NIC meghajtó helyesen legyen telepítve, és engedélyezve legyen az ön számítógépén. Az Ethernet NIC "power safe" opcióit lehetőleg tiltsa le.</li> </ul>                                                                                                    |  |  |
| Nem világít az USB LED                                                | Nincs USB-kapcsolat:<br>Az USB kábelt csatlakoztassa szilárdan az USB porthoz.<br>Biztosítsa, hogy az USB meghajtó helyesen legyen telepítve és engedélyezve legyen<br>az ön számítógépén.                                                                                                    |  |  |
| A WLAN LED villog<br>vagy nem világít                                 | A WLAN LED akkor világít, ha vezeték nélküli adatátvitel zajlik.<br>A LED különböző színekben világíthat:                                                                                                    |  |  |
| 1. Zöld<br>2. Sárga<br>3. Vörös                                       | <ul> <li>A digitális elosztó vezeték nélküli hozzáférési pont a legmagasabb biztonsági üzemmódban (WPA) működik. Biztosítsa, hogy a WLAN kliensen is ugyanazt a WPA titkosítást használja.</li> <li>A digitális elosztó vezeték nélküli hozzáférési pont közepes biztonsági üzemmódban (WEP) működik. Biztosítsa, hogy a WLAN kliensen is ugyanazt a WEP titkosítást használja.</li> <li>A digitális elosztó vezeték nélküli hozzáférési pont nem használ biztonsági szolgáltatást.</li> <li>■ A WLAN LED akkor nem világít, ha le van tiltva a digitális elosztó vezeték nélküli hozzáférési pont. Vezeték nélküli hálózat használtához engedélyezze a WLAN-t a digitális elosztó rendszerben.</li> <li>A következők szerint járjon el:</li> <li>a. Hívja be a digitális elosztó weboldalakat.</li> <li>b. A menüben válassza a Home Network &gt; Interfaces utasítást.</li> <li>c. Kattintson a WLAN opcióra.</li> <li>d. Kattintson a Configure utasításra.</li> <li>e. Jelölje ki az Interface Enabled értéket.</li> </ul> |  |  |

| Az Internet LED vörösen világít,<br>vagy nem ad fényt. | <ul> <li>Hitelesítési hiba következett be. Általában hibás jelszó kapcsán jelenik meg hibaüzenetként.</li> <li>Ellenőrizze, hogy megfelelő e a felhasználóneve. ADSL kapcsolatok esetén a felhasználónév alakja általában felhasználónév@internetszolgáltató.</li> <li>Ellenőrizze, hogy jó jelszót írt-e be. A jelszónál megkülönböztetjük a kis-és nagybetűket. Ha továbbra is jelszóhibákat kap, forduljon internet-szolgáltatójához.</li> <li>Rossz szolgáltatási profilt választott ki. Indítsa újra a digitális elosztó telepítését, és válassza a megfelelő szolgáltatásprofilt.</li> </ul> |
|--------------------------------------------------------|----------------------------------------------------------------------------------------------------|
| Nem világit a VoIP LED                                 | Hibásan konfigurálták a VoIP-t.<br>■ Konfigurálja újra a digitális elosztó rendszert. További információkért lapozzon<br>a "2. Az ADSL Internet- (PPPoE) kapcsolat beállítása" c. fejezethez.<br>■ Ha nem világít az Internet LED, akkor a digitális elosztó nem kapcsolódik az internethez.<br>További információkért olvassa el az Internet LED hibaelháritási útmutatóját.                                                                                                    |

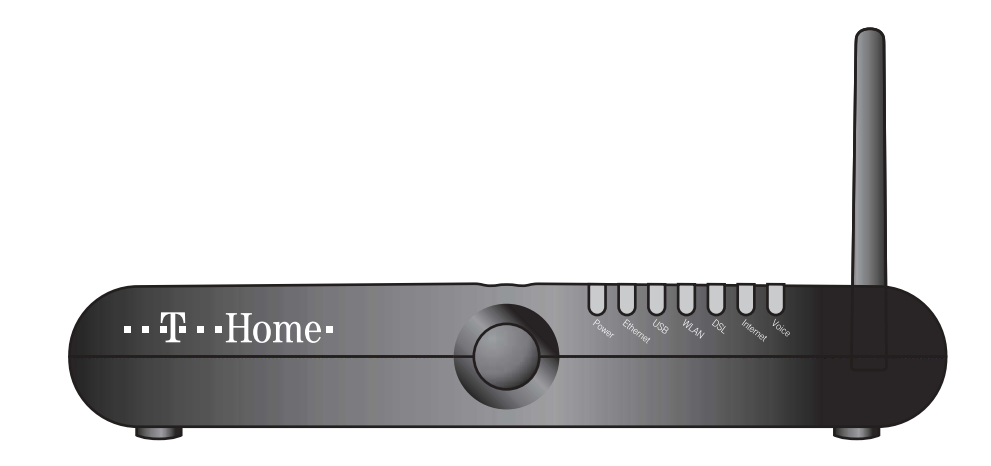

#### Az eszköz telepítése, illetve használata előtt kérjük, olvassa el figyelmesen a következő tudnivalókat.

FIGYELMEZTETÉS: Kérjük, hogy tűzveszély, áramütés, személyi sérülés elkerülése érdekében az eszköz használatakor minden esetben kövesse az alapvető biztonsági előírásokat:

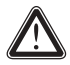

Az eszközt a kezelési útmutató alapján telepítse.

Kerülie az eszköz használatát elektromos vihar ideie alatt. Gázszivárgás estén ne használja az eszközt a szivárgás közelében.

#### Wireless LAN

Amennyiben az eszköz vezeték nélküli adóvevővel van ellátva, Direct Sequence Spread Spectrum (DSSS)/Orthogonal Frequency Division Modulation (OFDM) rádió technológiát használ. Ebben az esetben az eszköz képes együttműködni bármely más DSSS/OFDM típusú vezeték nélküli technológiát alkalmazó eszközzel, amely:

- kompatibilis az IEEE802.11b/IEEE802.11g vezeték nélküli
- LAN szabvánnyal, és
- WIFI tanúsítvánnyal van ellátva.

#### Irányelv

Nem jogosult a felhasználó :

- Szétszedni, elemezni, visszafejteni az eszköz tartalmát, működését, funkcióit, vagy egyéb módon a forráskódot (vagy az alapul szolgáló ötleteket, algoritmusokat, struktúrát) visszafejteni az eszközből vagy bármilyen, a Thomson által szolgáltatott más információból, kivéve ha az ilyen korlátozást a nemzeti szintű jogszabályok kimondottan megtiltják;
- Mások részére az eszközt vagy annak bármely elemét lemásolni, bérbe adni, kölcsönözni, értékesíteni, ahhoz kapcsolódó iogait átruházni;
- Az eszközt, vagy annak bármely elemét módosítani, átdolgozni, annak új változatát előállítani;
- Eltávolítani az eszközről bármilyen termékazonosítási, copyright és egyéb jelzéseket
- Bármely forrásból származó, az eszköz teljesítményének vizsgálatáról, értékeléséről szóló információkat terieszteni (ideértve, a tesztelési információkat is)

Minden olyan tevékenység, amit a Thomson kimondottan nem engedélyezett, a termékhez kapcsolódó garanciális jogok elveszítésével jár együtt, valamint érvénytelenítheti a felhasználó eszköz üzemeltetési jogait az FCC előírásoknak megfelelően. A Thomson nem vállal semmilyen felelősséget, amennyiben a termék használata során a jelen útmutató előírásait nem tartják be.

#### Biztonsági tudnivalók

#### Éghailati iellemzők

- Az eszköz beltéri, asztali (nem mobil) felhasználásra készült, működtetése során a hőmérséklet nem haladhatja meg a 40°C-ot.
- Az eszközt tilos túlzott és közvetlen fény és/vagy hő sugárzásnak kitett helyen használni.
- Az eszközt tilos túlzott meleg, nedvesség vagy lecsapódó pára hatásának kitenni
- Az eszközt csak olyan környezetben szabad használni, mely szennyezés mentesnek tekinthető, vagy ahol szennyezés csak száraz, nem-vezető tulajdonságú anyagok formájában van jelen.

#### Tisztítás

A tisztítás megkezdése előtt húzza ki az eszközt a számítógépből és a fali csatlakozóból. Ne használjon folyékony, vagy spray jellegű tisztítószereket. A tisztításhoz használjon nedves törlőkendőt.

#### Víz és nedvesség

Ne használja az eszközt vizes környezetben (pl. fürdőkád, mosdó, mosogató, mosókonyha, úszómedence stb. mellett). Az eszköz hidegből melegbe történő áthelyezése a belső alkatrészeknél pára lecsapódását eredményezheti. Ilyen esetben újraindítás előtt hagyja az eszközt teljesen kiszáradni.

#### Interface osztályozása:

Az eszköz hátulsó lapján lévő külső csatlakozók (interface) osztályozása a következő

- DSL, ADSL, SHDSL, VDSL, vonal: távközlési hálózati feszültségű áramkör (TNV/TNV-3)
- ISDN: biztonsági feszültségű áramkör (SELV)
- PSTN, Phone, VoIP: távközlési hálózati feszültségű áramkör (TNV/TNV-3) ■ további port-ok (pl. Ethernet, 10/100Base-T/MDI(-X), USB, E1, ATMF-25, Console, Craft, stb.) ideértve az alacsony feszültségű hálózati csatlakozót is: biztonsági feszültségű áramkörök (SELV).

#### Áramellátás

Az eszköz áramellátásának meg kell egyeznie a jelölő címkén feltüntetett áramellátási specifikációval; meg kell felelnie az IEC60950/EN60950 szabványok előírásainak, az eszköz alsó részén található címkén jelzett értékeknek; valamint a nemzeti szabványok szerint ellenőrzött és jóváhagyott áramforrásnak kell lennie.

#### USB

Az eszközt egy olyan USB port-ra kell csatlakoztatni, amely megfelel az IEC 60950/EN60950 szabványok szerinti LPS követelményeknek.

#### Telefon kábel

Figyelmeztetés: a tűzveszély csökkentése érdekében csak 26 AWG vagy nagyobb méretű telefonkábelt használjon.

A telefonkábelt csak a "DSL", "ADSL", "SHDSL", "VDSL" vagy "vonal" feliratú csatlakozóba dugja. A telefonkábelt soha se csatlakoztassa az eszköz valamely másik csatlakozójába.

#### Az eszköz elhelyezés

Az eszközt kikapcsolt állapotban csatlakoztassa az elektromos hálózathoz, és a lehető legközelebb helyezze el a konnektorhoz.

#### Túlterhelés

Ne terhelje túl az elektromos hálózati csatlakozókat, mivel ez fokozott tűzveszélyt illetve áramütés veszélyt jelent.

#### Karbantartás

Az áramütés elkerülése érdekében ne szerelje szét az eszközt, mivel egyetlen alkatrésze sem cserélhető. A külső borítás eltávolítása súlyos áramütéshez vezethet. A helvtelen összeszerelés az eszköz további működtetése során áramütéshez vezethet.

#### Karbantartást igénylő sérülések

Húzza ki az eszközt a konnektorból és az alábbi sérülések esetén, vigye az eszközt szakszervizbe:

- ha az eszköz, az adapter vagy csatlakozója megsérült,
- ha a csatlakoztatott kábelek megsérültek,
- ha folyadék, víz került az eszközbe,
- ha az eszköz nem rendeltetésszerűen működik,
- ha az eszköz leesett, vagy más módon fizikai behatás által megsérült,
- ha túlmelegedésre utaló jelek tapasztalhatóak az eszközön, illetve
- ha az eszköz teljesítményében jelentő csökkenés tapasztalható.

Ha füst szagot vagy tüzet észlel, azonnal áramtalanítsa az eszközt. Semmilyen körülmények között ne nyissa ki az eszközt, mert az áramütéshez vezethet.

#### Jogi információk

Az eszköz telepítése és használata előtt gondosan olvassa el ennek a dokumentumnak a tartalmát, amely országonként más-más eszköz specifikus szabályokat és megkötéseket tartalmaz.

Bizonyos körülmények között a vezeték nélküli eszköz használata korlátozott lehet, pl. hatósági épületek, közintézmények, repülőterek stb.

Ha nem ismeri a vezeték nélküli eszközök használatának szabályait, forduljon a helyi illetékesekhez.

A Thomson nem vállal felelősséget semmilyen rádiós vagy televíziós interferenciáért abban az esetben, ha az eszközön jogosulatlanul változtatnak, vagy ha nem a Thomson által előírt kábeleket, egyéb kiegészítőket használnak.

A fent említett okokból adódó interferencia kiküszöbölése, a felhasználó felelőssége.

#### Európai Unió

Thomson ezúton kijelenti, hogy ez a termék megfelel az A CED Európai Parlament és az Európa Tanács 1999/5/EC irányelve főbb követelményeinek és előírásainak. Ez az eszköz minden olyan országban használható, amely tagja az Európai Uniónak vagy az Európai Szabadkereskedelmi Egyezménynek. Az erről szóló nyilatkozat megtalálható a www.speedtouch.com weboldalon.

- Amennyiben az eszköz vezeték nélküli funkcióval ellátott:
- annak használata belső terekre korlátozott, és
- megfelel az Európa Tanács 1999/519/EC számú ajánlása követelményeinek.

Kiadó: T-Online Magyarország Zrt. Kiadva: 2006. augusztus A változtatások joga fenntartva. 2006/01